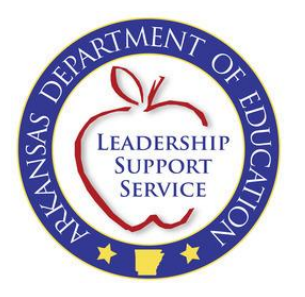

## **Notice of Intent to Home School Form**

The Home School Office has worked closely with the Division of Research & Technology to create an online form where parents can securely submit their notice of intent to home school their child(ren) to the district in which they currently reside.

## **Table of Contents**

| Register                    | Page 3  |
|-----------------------------|---------|
| <u>Log In</u>               | Page 4  |
| Add New Application         | Page 4  |
| Add Students to Application | Page 7  |
| Curriculum/Class Schedule   | Page 8  |
| Waiver Form                 | Page 9  |
| Application Maintenance     | Page 11 |
| Changing Districts          | Page 16 |
| Enroll/Withdraw Student(s)  | Page 18 |
| Student Maintenance         | Page 19 |
| Account                     | Page 21 |

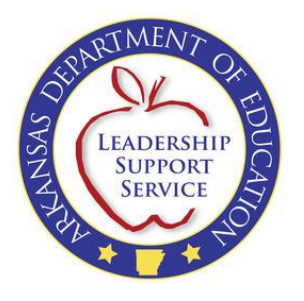

To access the form, go to <u>http://www.arkansased.org/divisions/learning-</u> <u>services/home-schools</u>. Click the link for the Online "Notice of Intent to Home School and Waiver Form" to navigate to the log in screen:

| Forms:                                                                                                    |   |
|----------------------------------------------------------------------------------------------------|---|
| <ul> <li>Paper Form - <u>Notice of Intent to Home School and Home School</u><br/><u>Waiver Form</u></li> </ul>                                                                                    |   |
| <ul> <li>Online Form and Tutorial - <u>Notice of Intent to Home School and</u></li> <li><u>Home School Waiver Form</u>   <u>Home School Intent Parent Guardian</u><br/><u>Tutorial</u></li> </ul> | ¢ |

| Arkansas Department of Education<br>ONLINE FORMS                                                        | [ <u>Log In</u> ] |
|----------------------------------------------------------------------------------------------------|-------------------|
| <b>Log In</b><br>Please enter your username and password. <u>Register</u> if you don't have an account. |                   |
| Account Information Username:                                                                           |                   |
| Password:                                                                                               |                   |
| Log In<br>Forgot your password? <u>Click here</u> to reset your password.                               |                   |

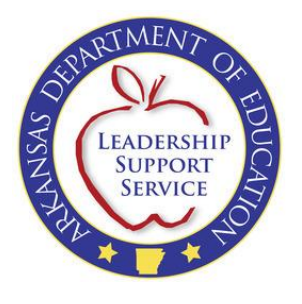

## Register

If this is your first time to complete your notice of intent online, you will need to click on the link to "Register".

You will use the form shown to create a new account:

| Arkansas Department of Education<br>ONLINE FORMS                                                                                                    | [ <u>Log In</u> ] |
|----------------------------------------------------------------------------------------------------|-------------------|
| CREATE A NEW ACCOUNT                                                                                                    |                   |
| Use the form below to create a new account. Please <u>click here</u> for additional information.<br>Passwords are required to be a minimum of 8 characters in length and must contain at least 1 non-alphanumeric character (Examples: # | %).               |
| Account Information                                                                                                    |                   |
| User Name:                                                                                                    |                   |
| E-mail:                                                                                                    |                   |
| Password:                                                                                                    |                   |
| Confirm Password:                                                                                                    |                   |
| Security Question:                                                                                                    |                   |
| Answer:                                                                                                    |                   |
| PIRGN                                                                                                    |                   |
| Type the code from the image<br>Register                                                                                                    |                   |

**NOTE:** Passwords are required to be a minimum of 8 characters and must contain at least 1 non-alphanumeric character (i.e., symbol). Passwords should be kept in a secure location in order to access your account at a later time.

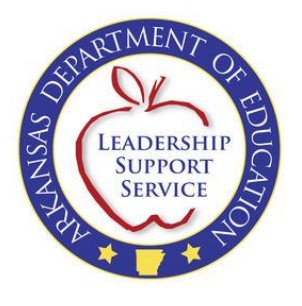

## Log In

Once you have completed the required information and clicked the "Register" button, you will be redirected to log in:

#### LOG IN

Please enter your username and password. Register if you don't have an account.

| Account Information |        |
|---------------------|--------|
| Username:           |        |
| Password:           |        |
|                     |        |
|                     |        |
|                     | Log Ir |

Enter the username and password that you created when registering.

## **Add New Application**

You will be defaulted to the application area.

This page lists all applications that you have entered (only one application per school year is allowed) and is where you will add a New Application for your student(s). To add a new Application, click the "Add New Application" link:

HOME SCHOOL INTENT

| Applications        |             |                 |               |            |               |              |
|---------------------|-------------|-----------------|---------------|------------|---------------|--------------|
| Add New Application | 1           |                 |               |            |               |              |
| Add New Application |             |                 |               |            |               |              |
| Actions             | School Year | <u>District</u> | <u>County</u> | Begin Date | <u>Status</u> | Entered Date |
|                     |             |                 |               |            |               |              |

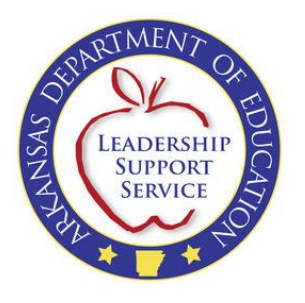

You will be directed to the Notice of Intent to Home School:

| Arkansas Department of Education<br>ONLINE FORMS                                                                                                    | Welcome                                                                         | [ <u>Log Out</u> ]     |
|----------------------------------------------------------------------------------------------------|---------------------------------------------------------------------------------|------------------------|
| Forms Account Help                                                                                                    |                                                                                 |                        |
| Notice of Intent to Home School                                                                                                    |                                                                                 |                        |
| ARKANSAS DEPARTMENT OF EDUCATION-HOME SCHOOL OFFICE (501) 682-1874<br><a href="http://www.arkansased.org/divisions/learning-services/home-schools">http://www.arkansased.org/divisions/learning-services/home-schools</a>                                                                                                    |                                                                                 |                        |
| FILE FORMS EVERY YEAR : PART A AND B must be returned to the superintendent's office EACH YEAR no later to<br>December 15 to begin home schooling the second semester, or during the year with a 14-calendar day waiting period<br>local School Board has the authority to waive the 14-day waiting period. Please retain a copy of the completed form                                                                                                    | t <mark>han August 15</mark> ,<br>d. <u>Only</u> the super<br>n for your files. | or by<br>intendent or  |
| <u>TESTING</u> : State law requires that home school students in grades 3 through 9 test every year. The tentative test<br>students will be in April of 2013. Please check the Home School Testing website for more information at<br><u>http://www.arhomeschooltesting.org</u> . Parents/legal guardians that are registered for the current school year w<br>notification of the test dates, times, and sites. Please notify the Arkansas Home School Testing Office if there i | adate for home a<br>ill receive writte<br>is a change in ad                     | school<br>n<br>Idress. |
| PLEASE FILL OUT THE FOLLOWING INFORMATION:                                                                                                    |                                                                                 |                        |
| Part A                                                                                                    |                                                                                 |                        |
| School District:<br>Please select a District   I don't know                                                                                                    |                                                                                 |                        |
| County:                                                                                                    |                                                                                 |                        |
| Superintendent:                                                                                                    |                                                                                 |                        |
| Home School Start Date: Help me choose - Please read before sele                                                                                                    | <u>cting date</u>                                                               |                        |

To begin, you will select the district in which you reside. The county and superintendent information will populate based on your selection. If you do not know your current school district, you can contact the Home School Office at 501-683-5313 to obtain this information in order to proceed with the application.

You can also enter your address at the following link to verify your school district: <u>http://www.geostor.arkansas.gov/G6/Viewer.html</u>.

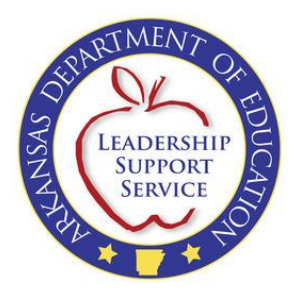

Next, you will choose your start date. You should click the link to "Help me choose – Please read before selecting date" before selecting your date to ensure you are entering the correct date:

The school year used for the application will be based off of the start date. If the date entered is before July 1, then the application will be for the previous school year. If the date entered is on or after July 1, the application will be for the next school year. For example, if a start date of February 1, 2012 were chosen, the school year for the application would be for the 2011-2012 school year. If a date of July 1, 2012 were chosen, the school year for the application would be for the 2012-2013 school year.

The test date shown on the Notice of Intent is updated based on the start date chosen:

<u>TESTING</u>: State law requires that home school students in grades 3 through 9 test every year. The tentative test date for home school students will be in April of 2013. Please check the Home School Testing website for more information at <a href="http://www.arhomeschooltesting.org">http://www.arhomeschooltesting.org</a>. Parents/legal guardians that are registered for the current school year will receive written notification of the test dates, times, and sites. Please notify the Arkansas Home School Testing Office if there is a change in address.

Once you have completed the required parent/guardian information, click "Save" and/or "Next" to move to the next page of the application:

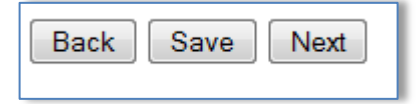

"Save" can be clicked if you wish to save your changes and come back to complete the form at a later time. "Next" can be clicked to move forward through the application, with changes still being saved. OK

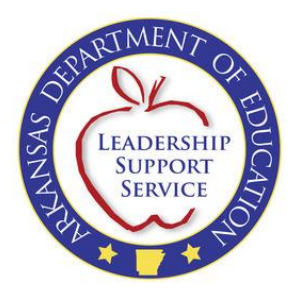

# **Add Students to Application**

You will then enter the information for the child(ren) you wish to home school.

After completing all of the required fields, click the "Add" button. You will repeat these steps for each child you are including on the intent form. Once all students are added, click "Next" to continue.

| Add New Student                                                                                                    |                                                                        |
|----------------------------------------------------------------------------------------------------|------------------------------------------------------------------------|
|                                                                                                    |                                                                        |
| First Name:                                                                                                    |                                                                        |
|                                                                                                    | nie                                                                    |
| Middle Name:                                                                                                    |                                                                        |
|                                                                                                    |                                                                        |
| Last Name:                                                                                                    |                                                                        |
|                                                                                                    |                                                                        |
| Date of Birth                                                                                                    |                                                                        |
|                                                                                                    |                                                                        |
|                                                                                                    |                                                                        |
| Sex:                                                                                                    |                                                                        |
| O Male O Female                                                                                                    |                                                                        |
|                                                                                                    |                                                                        |
| Grade Level Completed Last School Year:                                                                                                    |                                                                        |
| Please select a grade level 🔻                                                                                                    |                                                                        |
| Grade level student is in this year:                                                                                                    |                                                                        |
| Please select a grade level - Students in grades 3 through 9 Mi                                                                               | IST TEST (Testing - April 2014)                                        |
| Permanently Exempt from Home School Testing Grades 3-9 Per Home Sch                                                                           | pol Test Coordinator: 🔲                                                |
| Type of School Last Attended:                                                                                                    |                                                                        |
| Please select a school type 👻                                                                                                    |                                                                        |
| Name of School Last Attended:                                                                                                    |                                                                        |
| Name of School Last Attenueu.                                                                                                    |                                                                        |
|                                                                                                    |                                                                        |
| Plan to obtain GED: 🔲                                                                                                    |                                                                        |
| Student is special needs:                                                                                                    |                                                                        |
|                                                                                                    |                                                                        |
| Student has an IEP on file: 🔲 IEP-Individualized Education Program                                                                            |                                                                        |
| After completing all of a student's information, click the ${\bf Add}$ button. Re Click ${\bf Next}$ to continue once all students are added. | peat these steps for each child you are including in this intent form. |
| Add                                                                                                    |                                                                        |
|                                                                                                    |                                                                        |
|                                                                                                    |                                                                        |

**NOTE:** Once a student has been added to an application, you will have the option to add the student(s) to future applications.

Page **7** of **21** 

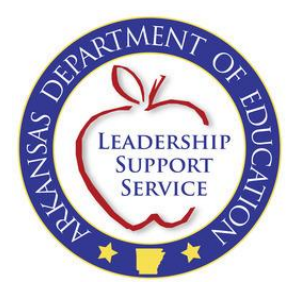

## **Curriculum/Class Schedule**

You will need to provide information regarding the curriculum and class schedule to be used for your home schooling:

| <b>Curriculum (Required)</b><br>Give a brief description of the basic core curriculum to be used and include a list of the subjects to be taught. |
|----------------------------------------------------------------------------------------------------|
|                                                                                                    |
|                                                                                                    |
|                                                                                                    |
|                                                                                                    |
| <b>Class Schedule</b><br>Describe the schedule planned for your home school. (Include the hours per day, days per week, number of week            |
|                                                                                                    |
|                                                                                                    |
|                                                                                                    |
|                                                                                                    |
| Back Next                                                                                                    |

Once added, click "Next" to continue to the Home School Waiver Form.

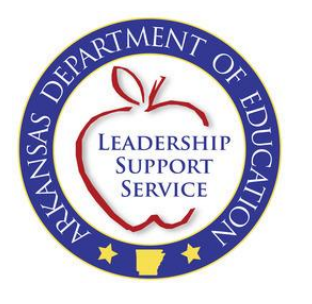

## Waiver Form

#### NOTICE OF INTENT TO HOME SCHOOL

| HOME SC                                                                                                    | hool Waiver Form                                                           |                                                                                   |
|----------------------------------------------------------------------------------------------------|----------------------------------------------------------------------------|-----------------------------------------------------------------------------------|
| Arkansas Code Annotated § 6-15-503, as ammended by A<br>school their children, sign a waiver acknowledging that the State of<br>the parent or guardian chooses to home school.                                                                                                    | ct 1117 of 1999, requires that par<br>of Arkansas is not liable for the ed | ents and guardians who wish to home<br>lucation of their children during the time |
| By my clicking the checkbox, I hereby certify and agree as follows                                                                                                    | :                                                                          |                                                                                   |
| <ol> <li>I am the parent or legal guardian of the child(ren) listed be</li> <li>I have fully read and understand the terms of this waiver</li> <li>As of the date I sign this waiver, I hereby acknowledge that<br/>below during the time I choose to home school the child(red)</li> </ol> | elow.<br>t the State of Arkansas is not liable<br>en).                     | e for the education of the child(ren) listed                                      |
| Parent/Guardian 1 Name: John Doe<br>Parent/Guardian 2 Name:                                                                                                    |                                                                            |                                                                                   |
| Students                                                                                                    |                                                                            |                                                                                   |
| First Name Middle Name                                                                                                    | Last Name                                                                  | DOB                                                                               |
|                                                                                                    |                                                                            |                                                                                   |
| Jane                                                                                                    | Doe                                                                        | 4/28/2001                                                                         |
| H • 1 • Page size: 10 •                                                                                                    |                                                                            | 1 items in 1 pages                                                                |
| Phone Number:                                                                                                    |                                                                            |                                                                                   |

Click the checkbox to electronically sign the waiver if all information shown is correct. If you need to update/correct any information before signing, use the "Back" button to return to previous pages.

Finally, enter your phone number as a point of contact in the box provided and click "Submit".

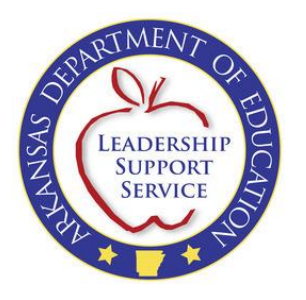

You will receive confirmation that your application has been submitted:

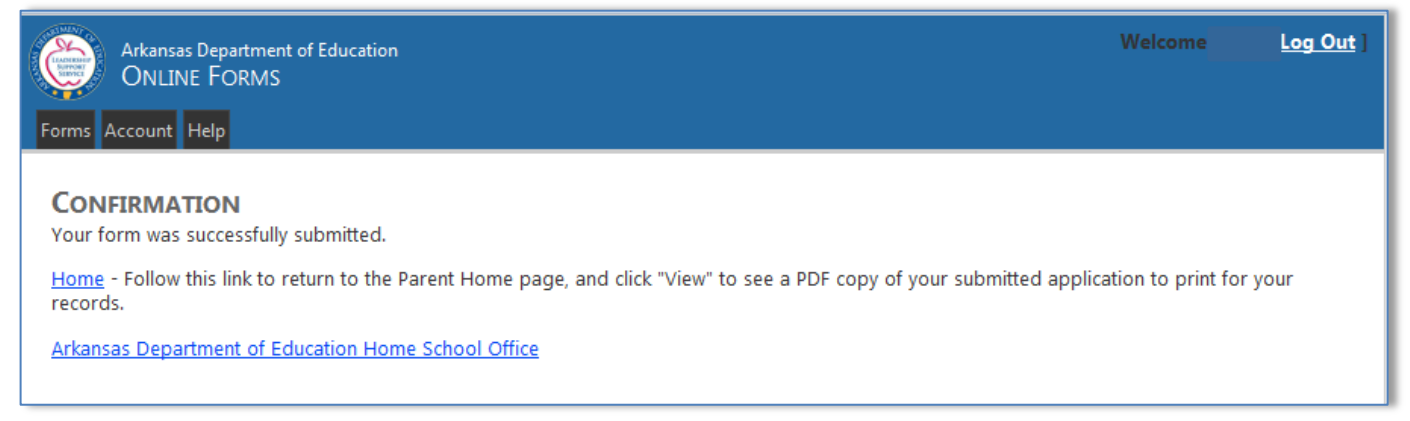

You will be sent an email to the address listed on the application notifying you that your notice of intent has been successfully submitted.

You can also click the "Home" link from the Confirmation page to return to the Application area where you can print a copy of your submitted application:

| Applications                  |           |                    |                            |              |                   |               |               |
|-------------------------------|-----------|--------------------|----------------------------|--------------|-------------------|---------------|---------------|
|                               |           |                    |                            |              |                   |               |               |
| A d New Application           |           |                    |                            |              |                   |               |               |
| A tions                       | <u>Id</u> | <u>School Year</u> | District                   | County       | <u>Begin Date</u> | <u>Status</u> | Entered Date  |
| V                             |           |                    |                            |              |                   |               |               |
| View Students                 | 9         | 2012-2013          | BATESVILLE SCHOOL DISTRICT | INDEPENDENCE | 5/5/2013          | Pending       | 6/17/2013     |
| View Students Change District | 8         | 2013-2014          | ALPENA SCHOOL DISTRICT     | BOONE        | 8/4/2013          | Approved      | 5/16/2013     |
| Image size                    | : 10      | •                  |                            |              |                   | <b>2</b> it   | ems in 1 page |

Once your application has been reviewed by the Home School Office, you will be notified via email as to when your student(s) is legally registered and enrolled.

**NOTE:** Be sure to check your junk mail for notification from <u>donotreply@arkansas.gov</u> that your notice of intent has been submitted if you do not immediately receive the email. Be sure to add <u>donotreply@arkansas.gov</u> to your list of safe recipients and identify that it is not junk mail.

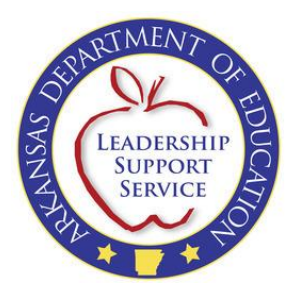

## **Application Maintenance**

From the "Forms" tab, you can select the "Home School Intent Form" to make updates/modifications to your current application and student information, or to view your application in a PDF format for printing or saving.

| Arkansas Departmen<br>ONLINE FORMS                            | t of Educ              | ation              |                     |                   |                   |                          | Welco               | ne <u>Log (</u>         |
|---------------------------------------------------------------|------------------------|--------------------|---------------------|-------------------|-------------------|--------------------------|---------------------|-------------------------|
| ms Account Help                                               |                        |                    |                     |                   |                   |                          |                     |                         |
| OME SCHOOL INT<br>ck "Add New Application<br>ore information. | <b>ENT</b><br>n" below | / to begin filling | g out your Notice o | of Intent to Home | School applicatio | n. Please <u>click l</u> | <u>here</u> to view | a tutorial for          |
| Applications                                                  |                        |                    |                     |                   |                   |                          |                     |                         |
| Add New Application                                           |                        |                    |                     |                   |                   |                          |                     |                         |
| Actions                                                       | Id                     | School Year        | District            |                   | County            | Begin Date               | <u>Status</u>       | Entered Date            |
|                                                               |                        |                    |                     |                   |                   |                          |                     |                         |
| View Students                                                 | 8                      | 2013-2014          | ALPENA SCHOOL       | DISTRICT          | BOONE             | 8/4/2013                 | Pending             | 5/13/2013               |
| <u>View</u> <u>Students</u> <u>Update</u>                     | 9                      | 2012-2013          | BATESVILLE SCHO     | OL DISTRICT       | INDEPENDENCE      | 5/5/2013                 |                     |                         |
|                                                               | Page siz               | ze: 10 🔻           |                     |                   |                   |                          | 2                   | items in <b>1</b> pages |
| Students on Application                                       | on                     |                    |                     |                   |                   |                          |                     |                         |
| Actions <u>En</u>                                             | rolled                 | Firs               | t Name              | Middle Name       |                   | Last Name                |                     | DOB                     |
|                                                               |                        |                    |                     |                   |                   |                          |                     |                         |
|                                                               |                        |                    | N                   | Records Found     |                   |                          |                     |                         |
|                                                               | Page siz               | ze: 10 🔻           |                     |                   |                   |                          | 0                   | items in 1 pages        |
|                                                               |                        |                    |                     |                   |                   |                          |                     |                         |

**NOTE:** You will only be able to update an application if the application has not yet been submitted.

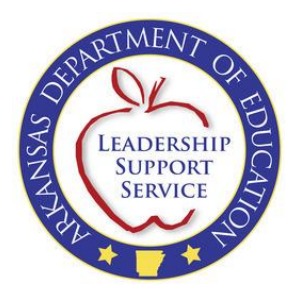

To update your application, click "Update". Your application will open for you to make any updates/changes necessary:

| Notice of In                                                                                                    | itent to Home School                                                                                                    |  |  |  |
|----------------------------------------------------------------------------------------------------|----------------------------------------------------------------------------------------------------|--|--|--|
| Arkansas Department of Educ                                                                                                    | ATION-HOME SCHOOL OFFICE (501) 682-1874                                                                                                    |  |  |  |
| http://www.arkansased.org                                                                                                    | J/divisions/learning-services/home-schools                                                                                                    |  |  |  |
| FILE FORMS EVERY YEAR : PART A AND B must be returned to<br>December 15 to begin home schooling the second semester, or o<br>local School Board has the authority to waive the 14-day waiting p                                                                                        | the superintendent's office EACH YEAR no later than August 15, or by<br>during the year with a 14-calendar day waiting period. <u>Only</u> the superintendent or<br>period. Please retain a copy of the completed form for your files.                                      |  |  |  |
| <u>TESTING</u> : State law requires that home school students in grad<br>students will be in April of 2014. Please check the Home School<br><u>http://www.arhomeschooltesting.org</u> . Parents/legal guardians<br>notification of the test dates, times, and sites. Please notify the | des 3 through 9 test every year. The tentative test date for home school<br>ol Testing website for more information at<br>s that are registered for the current school year will receive written<br>he Arkansas Home School Testing Office if there is a change in address. |  |  |  |
| PLEASE FILL OUT THE FOLLOWING INFORMATION                                                                                                    | l:                                                                                                    |  |  |  |
| Part A                                                                                                    |                                                                                                    |  |  |  |
| School District:<br>ALPENA SCHOOL DISTRICT   I don't know                                                                                                    |                                                                                                    |  |  |  |
| County: BOONE                                                                                                    |                                                                                                    |  |  |  |
| Superintendent: JAMES DEE TRAMMELL                                                                                                    |                                                                                                    |  |  |  |
| Home School Start Date: 8/4/2013 Help me choose - Please read before selecting date                                                                                                    |                                                                                                    |  |  |  |
| Parent/Guardian 1 Information                                                                                                    | Parent/Guardian 2 Information                                                                                                    |  |  |  |
| Parent O Guardian                                                                                                    | 🔍 Parent 🔍 Guardian                                                                                                    |  |  |  |
| First Name:                                                                                                    | First Name:                                                                                                    |  |  |  |
| Middle Name:                                                                                                    | Middle Name:                                                                                                    |  |  |  |
| Last Name:                                                                                                    | Last Name:                                                                                                    |  |  |  |
| Doe                                                                                                    |                                                                                                    |  |  |  |
| Address Same as Parent/Guardian 2                                                                                                    | Address Same as Parent/Guardian 1                                                                                                    |  |  |  |
| Address:                                                                                                    | Address:                                                                                                    |  |  |  |
| Gity:                                                                                                    | City:                                                                                                    |  |  |  |
| Alpena                                                                                                    | Alpena                                                                                                    |  |  |  |

Be sure to save any changes by clicking the "Save" button on the bottom of each

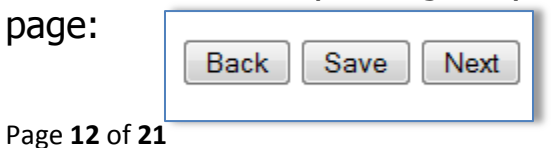

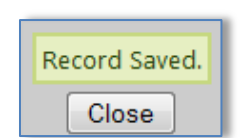

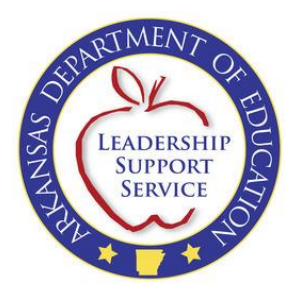

Use the "Next" and "Back" buttons to navigate to other pages in the application.

You can add a new student through the same process you used to originally add a student:

| First name:   Give Full Legal Name     Middle Name:     Last Name:     Date of Birth:   Date of Birth:     Sex:     Male   Male   Grade Level Completed Last School Year:   Please select a grade level >     Grade Level Completed Last School Year:   Please select a grade level >      Grade Level Student is in this year: Please select a grade level >   Students is not students in grades 3 through 9 MUST TEST (Testing - April 2014) Permaently Exempt from Home School Testing Grades 3-9 Per Home School Test Coordinator:   Type of School Last Attended:   Please select a school type >   Name of School Last Attended:   Please select a school type >   Student is special needs:   Student is special needs:   Student has an IEP on file:   Iter completing all of a students information, click the Add button. Repeat these steps for each child you are including in this intent form. click Next to continue once all students are added.                                                                                                    | 🖄 Add New Student                                                                                                    |                                                                                                 |
|----------------------------------------------------------------------------------------------------|----------------------------------------------------------------------------------------------------|-------------------------------------------------------------------------------------------------|
| First Name:   Give Full Legal Name     Middle Name:     Last Name:     Date of Birth:     Date of Birth:     Base of Birth:     Base of Birth:     Breade of Birth:     Please select a grade level of Vear:   Please select a grade level of Students in grades 3 through 9 MUST TEST (Testing - April 2014) <td></td> <td></td>                                                                                                    |                                                                                                    |                                                                                                 |
| Middle Name:   Last Name:   Date of Birth:   Sex:   Male   Female   Grade Level Completed Last School Year:   Please select a grade level •   Grade Level doublet is in this year:   Please select a grade level •   Students in grades 3 through 9 MUST TEST (Testing - April 2014)   Permanently Exempt from Home School Testing Grades 3-9 Per Home School Test Coordinator:   Type of School Last Attended:   Please select a school type •   Name of School Last Attended:   Please select a school type •   Name of School Last Attended:   Please select a school type •   Name of School Last Attended:   Please select a school type •   Name of School Last Attended:   Please select a school type •   Name of School Last Attended: Idevel • Student is special needs: Grade Level • Student is a nEP on file: I Lep-Individualized Education Program After completing all of a student's information, click the Add button. Repeat these steps for each child you are including in this intent form. Click Next to continue once all students are added. Ided                                                                                                    | First Name:                                                                                                    | Give Full Legal Name                                                                            |
| Last Name:   Date of Birth:   Date of Birth:   Image: Select a grade level or state and the select a grade level or state a grade level or state a grade level or state a grade level or state select a grade level or state select a school Testing Grades 3-9 Per Home School Test Coordinator:   Please select a school type or state select a school type or state select a school type or state select a school type or state select a school type or state select select | Middle Name:                                                                                                    |                                                                                                 |
| Date of Birth:   Bate of Birth:   Bate of Birth:   Bate of Birth:   Bate of Birth:   Bate of Birth:   Bate of Bath:   Bate of Bath:   Bate of Bath:   Bate of Bath:   Bate of Bath:   Bate of Bath:   Bate of Bath:   Bate of Bath:   Bate of Bath:   Bate of Bath:   Bate of Bath:   Bate of Bath:   Bate of Bath:   Bate of Bath:   Bate of Bath:   Bate of Bath:   Bate of Bath:   Bate of Bath:   Bath:   Bath:                                                                                                    | Last Name:                                                                                                    |                                                                                                 |
| See:   Male  Female  Grade Level Completed Last School Year:  Please select a grade level  Students in this year:  Please select a grade level  Students in grades 3 through 9 MUST TEST (Testing - April 2014)  Permanently Exempt from Home School Testing Grades 3-9 Per Home School Test Coordinator:  Type of School Last Attended:  Please select a school type  Name of School Last Attended:  Please select a school type  Student is special needs:  Student is special needs:  Student is special needs:  Student is special needs:  After completing all of a student's information, click the Add button. Repeat these steps for each child you are including in this intent form.  After completing all of a student's are added.  Add                                                                                                    | Date of Birth:                                                                                                    |                                                                                                 |
| <ul> <li>Male ● Female</li> <li>Grade Level Completed Last School Year:</li> <li>Please select a grade level ▼</li> <li>Grade level student is in this year:</li> <li>Please select a grade level ▼</li> <li>Students in grades 3 through 9 MUST TEST (Testing - April 2014)</li> <li>Permanently Exempt from Home School Testing Grades 3-9 Per Home School Test Coordinator:</li> <li>Type of School Last Attended:</li> <li>Please select a school type ▼</li> <li>Name of School Last Attended:</li> <li>Plan to obtain GED:</li> <li>Student is special needs:</li> <li>Student is special needs:</li> <li>Student is special needs:</li> <li>After completing all of a student's information, click the Add button. Repeat these steps for each child you are including in this intent form.</li> <li>Add</li> </ul>                                                                                                    | Sex:                                                                                                    |                                                                                                 |
| Grade Level Completed Last School Year:   Please select a grade level ▼                                                                                                    | 🔘 Male 🔘 Female                                                                                                    |                                                                                                 |
| Grade level student is in this year:   Please select a grade level     Permanently Exempt from Home School Testing Grades 3-9 Per Home School Test Coordinator:   Image: Type of School Last Attended:   Please select a school type     Name of School Last Attended:   Plan to obtain GED:   Student is special needs:   Image: Student is special needs:   After completing all of a student's information, click the Add button. Repeat these steps for each child you are including in this intent form. Click Next to continue once all students are added.   Add                                                                                                    | Grade Level Completed Last School Year:<br>Please select a grade level ▼                                             |                                                                                                 |
| Permanently Exempt from Home School Testing Grades 3-9 Per Home School Test Coordinator:     Type of School Last Attended:   Please select a school type ▼     Name of School Last Attended:   Plan to obtain GED:   Student is special needs:   Student has an IEP on file:   IEP-Individualized Education Program   After completing all of a student's information, click the Add button. Repeat these steps for each child you are including in this intent form. Click Next to continue once all students are added.   Add                                                                                                    | Grade level student is in this year:<br>Please select a grade level  Students in grade                               | les 3 through 9 MUST TEST (Testing - April 2014)                                                |
| Type of School Last Attended:         Please select a school type ▼         Name of School Last Attended:         Plan to obtain GED:         Student is special needs:         Student has an IEP on file:       IEP-Individualized Education Program         After completing all of a student's information, click the Add button. Repeat these steps for each child you are including in this intent form. Click Next to continue once all students are added.         Add                                                                                                    | Permanently Exempt from Home School Testing Grad                                                                     | es 3-9 Per Home School Test Coordinator: 🔲                                                      |
| Name of School Last Attended:   Plan to obtain GED:    Student is special needs:    Student has an IEP on file:  IEP-Individualized Education Program After completing all of a student's information, click the Add button. Repeat these steps for each child you are including in this intent form. Click Next to continue once all students are added.   Add                                                                                                    | Type of School Last Attended:<br>Please select a school type 🔻                                                       |                                                                                                 |
| Plan to obtain GED:         Student is special needs:         Student has an IEP on file:         IEP-Individualized Education Program         After completing all of a student's information, click the Add button. Repeat these steps for each child you are including in this intent form.         Click Next to continue once all students are added.         Add                                                                                                    | Name of School Last Attended:                                                                                        |                                                                                                 |
| Student is special needs:       IEP-Individualized Education Program         After completing all of a student's information, click the Add button. Repeat these steps for each child you are including in this intent form. Click Next to continue once all students are added.         Add                                                                                                    | Plan to obtain GED:                                                                                                  |                                                                                                 |
| Student has an IEP on file: IEP-Individualized Education Program After completing all of a student's information, click the Add button. Repeat these steps for each child you are including in this intent form. Click Next to continue once all students are added. Add                                                                                                    | Student is special needs:                                                                                            |                                                                                                 |
| After completing all of a student's information, click the <b>Add</b> button. Repeat these steps for each child you are including in this intent form.<br>Click <b>Next</b> to continue once all students are added.<br>Add                                                                                                    | Student has an IEP on file: 🔲 IEP-Individualized Educ                                                                | cation Program                                                                                  |
| Add                                                                                                    | After completing all of a student's information, click<br>Click <b>Next</b> to continue once all students are added. | the <b>Add</b> button. Repeat these steps for each child you are including in this intent form. |
|                                                                                                    | Add                                                                                                    |                                                                                                 |

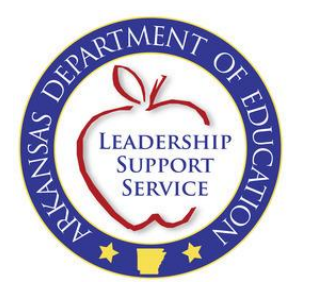

You can update an existing student by clicking "Update" under the Actions section:

|   | Student       | s on App                    | lication                     |                            |           |            |                             |                            |               |                                   |                       |                                     |                                |                   |
|---|---------------|-----------------------------|------------------------------|----------------------------|-----------|------------|-----------------------------|----------------------------|---------------|-----------------------------------|-----------------------|-------------------------------------|--------------------------------|-------------------|
|   | Actions       | <u>First</u><br><u>Name</u> | <u>Middle</u><br><u>Name</u> | <u>Last</u><br><u>Name</u> | DOB       | <u>Sex</u> | <u>Prev</u><br><u>Grade</u> | <u>Cur</u><br><u>Grade</u> | <u>Exempt</u> | <u>Last School</u><br><u>Type</u> | <u>Last</u><br>School | <u>Plan to</u><br><u>Obtain GED</u> | <u>Special</u><br><u>Needs</u> | <u>Has</u><br>IEP |
|   |               |                             |                              |                            |           |            |                             |                            |               |                                   |                       |                                     |                                |                   |
| € | <u>Update</u> | Jane                        |                              | Doe                        | 4/28/2001 | F          | 1                           | 2                          | No            | Public                            | Alpena                | No                                  | No                             | No                |
| Ī |               | 1 🕨                         | ▶ Page                       | size: 10                   | •         |            |                             |                            |               |                                   |                       |                                     | 1 items in                     | 1 pages           |

| 🖄 Update Student                                       |                                                                                                 |
|--------------------------------------------------------|-------------------------------------------------------------------------------------------------|
|                                                        |                                                                                                 |
| First Name                                             |                                                                                                 |
| lane                                                   | Give Full Legal Name                                                                            |
| June                                                   |                                                                                                 |
| Middle Name:                                           |                                                                                                 |
|                                                        |                                                                                                 |
| Last Name:                                             |                                                                                                 |
| Doe                                                    |                                                                                                 |
|                                                        |                                                                                                 |
|                                                        |                                                                                                 |
| 4/20/2001                                              |                                                                                                 |
| Sex:                                                   |                                                                                                 |
|                                                        |                                                                                                 |
| Male Imale                                             |                                                                                                 |
| Grade Level Completed Last School Year:                |                                                                                                 |
| 1 •                                                    |                                                                                                 |
|                                                        |                                                                                                 |
| Grade level student is in this year:                   | las 2 Abrough 0 MUST TEST (Testing April 2014)                                                  |
| 2 • Students in grad                                   | les 5 through 9 MOST TEST (Testing - April 2014)                                                |
| Permanently Exempt from Home School Testing Grad       | as 3-9 Per Home School Test Coordinator: 🔲                                                      |
| Time of Cohenellant Attanded                           |                                                                                                 |
|                                                        |                                                                                                 |
| T ublic t                                              |                                                                                                 |
| Name of School Last Attended:                          |                                                                                                 |
| Alpena                                                 |                                                                                                 |
|                                                        |                                                                                                 |
| Plan to obtain GED:                                    |                                                                                                 |
| Student is special needs: 🔲                            |                                                                                                 |
| Student by an IEP on file: 🔲 IED-Individualized Edu    | ration Brogram                                                                                  |
|                                                        | adon Program                                                                                    |
| After completing all of a student's information, click | the <b>Add</b> button. Repeat these steps for each child you are including in this intent form. |
| Click Next to continue once all students are added.    |                                                                                                 |
| Update Cancel                                          |                                                                                                 |
|                                                        |                                                                                                 |
|                                                        |                                                                                                 |

Click "Update" to save the changes or "Cancel" to void any changes you made.

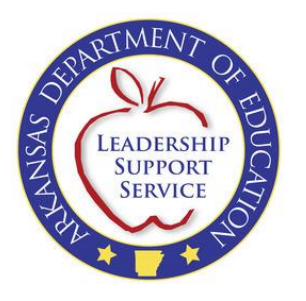

To view the application and save/print for your records, click "View" from the Home School Intent Form page:

HOME SCHOOL INTENT

| Actions                                                             | <u>School Year</u>                                                                                                    | <u>District</u>                                                                                                    |                                                                                                    | <u>County</u>                                                                                                    | <u>Beg</u>                                                                                                    | <u>jin Date</u>                                                                                                    | <u>Status</u>                                                                               | Entered Date                                                                                                    |                                                                            |                                  |        |
|---------------------------------------------------------------------|----------------------------------------------------------------------------------------------------|----------------------------------------------------------------------------------------------------|----------------------------------------------------------------------------------------------------|----------------------------------------------------------------------------------------------------|----------------------------------------------------------------------------------------------------|----------------------------------------------------------------------------------------------------|---------------------------------------------------------------------------------------------|----------------------------------------------------------------------------------------------------|----------------------------------------------------------------------------|----------------------------------|--------|
| View Students Update                                                | 2013-2014                                                                                                    | ALPENA SCHOOL DIS                                                                                                    | STRICT                                                                                                    | BOONE                                                                                                    | 8/4/                                                                                                    | /2013                                                                                                    |                                                                                             | 5/2/2013                                                                                                    |                                                                            |                                  |        |
| <u>View</u> <u>Students</u> <u>Update</u>                           | 2012-2013                                                                                                    | BATESVILLE SCHOOL                                                                                                    | DISTRICT                                                                                                    | INDEPENDE                                                                                                    | NCE 5/5/                                                                                                    | /2013                                                                                                    |                                                                                             |                                                                                                    |                                                                            |                                  |        |
|                                                                     | Page size: 10 🔻                                                                                                    |                                                                                                    |                                                                                                    |                                                                                                    |                                                                                                    |                                                                                                    | 1                                                                                           | 2 items in 1 pages                                                                                                    | ;                                                                          |                                  |        |
| oticeOfIntentToHomeSchool.pdf                                       |                                                                                                    | ×                                                                                                    |                                                                                                    |                                                                                                    |                                                                                                    |                                                                                                    |                                                                                             |                                                                                                    |                                                                            |                                  |        |
| chosen to open:                                                     |                                                                                                    |                                                                                                    |                                                                                                    | _                                                                                                    | Name allow 1                                                                                                    | -                                                                                                    | ting Passi                                                                                  | the second is                                                                                                    | -                                                                          |                                  |        |
| ticeOfIntentToHomeSchool.pdf                                        |                                                                                                    |                                                                                                    |                                                                                                    |                                                                                                    |                                                                                                    |                                                                                                    |                                                                                             |                                                                                                    |                                                                            |                                  |        |
| ich is a: Adobe Acrobat Document<br>m: https://adedata.arkansas.gov | t (12.6 KB)                                                                                                    |                                                                                                    | 80.9% 🔻 📙                                                                                                    | 📳 🦻 🍹                                                                                                    |                                                                                                    |                                                                                                    |                                                                                             |                                                                                                    | Tools                                                                      | Sigr                             | n Comm |
| ould Firefox do with this file?                                     |                                                                                                    |                                                                                                    | _                                                                                                    | 0040.004                                                                                                    |                                                                                                    |                                                                                                    |                                                                                             |                                                                                                    |                                                                            |                                  |        |
| pen with Adobe Reader (defau                                        | ilt)                                                                                                    | <ul> <li>nust be returned to the<br/>an August 15, or by<br/>ind semester, or during</li> </ul>                                                                                                    | District   EA                                                                                                    | (Do not modify/revise /                                                                                                    | 14<br>ADE forms)                                                                                                    | TES<br>thro<br>will I                                                                                                    | TING: State law r<br>ugh 9 test every y<br>be in April of 2014                              | equires that home school stude<br>ear. The tentative test date for<br>Please check the Home Sch                                                                                                    | ents in grades<br>r home school<br>iool Testing we                         | 3<br>students<br>absite for      |        |
| ave File                                                            |                                                                                                    | Only the<br>uthority to waive the 14<br>completed form for                                                                                                    | Submit a                                                                                                    | A # 0501000<br>all forms to Superinter                                                                                                    | (District use on<br>ndent's Office ONL)                                                                                                    | Y guar<br>Y notif                                                                                                    | e information at ht<br>rdians that are reg<br>lication of the test                          | tp://www.arhomeschooltesting<br>jistered for the current school y<br>dates, times, and sites. Pleas<br>Office if there is a chance in a                                                                                                    | lorg Parents/k<br>year will receiv<br>e notify the Ar                      | egal<br>e written<br>kansas      |        |
| o this <u>a</u> utomatically for files like th                      | his from now on.                                                                                                    |                                                                                                    | Of Ed                                                                                                    | lucation website for                                                                                                    | r Arkansas Depart<br>district address                                                                                                    | ment                                                                                                    | e outour resurg                                                                             | once il unere is a change il a                                                                                                    | uuress.                                                                    |                                  |        |
|                                                                     |                                                                                                    |                                                                                                    | Notice<br>Arkansas D                                                                                                    | e of Intent to                                                                                                    | Home Scho<br>School Office (501) 662-1674                                                                                                    | ol                                                                                                    |                                                                                             |                                                                                                    |                                                                            |                                  |        |
|                                                                     |                                                                                                    |                                                                                                    | http://ork                                                                                                    |                                                                                                    |                                                                                                    |                                                                                                    |                                                                                             |                                                                                                    |                                                                            |                                  |        |
|                                                                     | OK Car                                                                                                    | ncel                                                                                                    | nup.//ark                                                                                                    | ansased.org/about                                                                                                    | /schools/home.ht                                                                                                    | <u>ml</u>                                                                                                    |                                                                                             |                                                                                                    |                                                                            |                                  |        |
|                                                                     | OK Car                                                                                                    | hed for the Implement                                                                                                    | ntation of Act 1117 of 199<br>wn child(ren) located at:                                                                                                    | ansased.org/about                                                                                                    | ice to JAMES DEE TR                                                                                                    | <u>ml</u><br>RAMMELL, Supe                                                                                                    | nintendent of th                                                                            | e ALPENA SCHOOL DIST<br>/2013.                                                                                                    | RICT, BOOI                                                                 | NE                               |        |
|                                                                     | Ocany, or myroar intent to p<br>Parent's mailing address if o                                                                                                    | hed for the Implement<br>monoe nome instruction to my/our of<br>lifferent from above:                                                                                                    | ntation of Act 1117 of 199<br>wn child(ren) located at:                                                                                                    | ansased.org/about<br>99, I/we hereby give noti<br>123 Indian Drive, Alpen                                                                                                    | ice to JAMES DEE TR                                                                                                    | <u>ml</u><br>RAMMELL, Supe<br>eginning date for                                                                                              | rintendent of th<br>2013-2014 8/4                                                           | e ALPENA SCHOOL DIST<br>/2013.<br>(for mailing test notificati                                                                                                    | RICT, BOOI                                                                 | NE                               |        |
|                                                                     | OK Car<br>County, or myrour means or p<br>Parent's mailing address if o<br>Further, I/we agree that m<br>through 9 during the testi                                                                                                    | hed for the Implement<br>revise nome distruction to my/our or<br>lifferent from above:<br>y/our child(ren) will take a nationar<br>ng window for the current school                                                                                                    | ntation of Act 1117 of 198<br>wn child(ren) located at:<br>ally recognized standar<br>year. The Arkansas De                                                                                                    | ansased.org/about<br>99, I/we hereby give noti<br>123 Indian Drive, Alpen<br>123 Indian Drive, Alpen<br>123 Indian                                                                                                    | /schools/home.ht<br>ice to JAMES DEE TF<br>ia, AR 11111-1111, be<br>st as required in A.C.<br>n recommends that                                                                                                    | MI<br>RAMMELL, Supe<br>eginning date for<br>                                                                                                 | rintendent of th<br>2013-2014 8/4<br>ne test will be a<br>ocal school dis                   | e ALPENA SCHOOL DIST<br>/2013.<br>(for mailing test notificati<br>administered to students<br>strict of any change of ad                                                                                                    | RICT, BOOI<br>ion/results)<br>in grades 3<br>Idress or if 1                | NE<br>you                        |        |
|                                                                     | OK Car<br>County, or myrour when up p<br>Parent's mailing address if o<br>Further, I/we agree that m<br>through 9 during the test<br>discontinue to home sch<br>submitted within 30 days                                                                                                    | he for the Implement<br>interest normal struction to mylour or<br>ifferent from above:<br>my window for the current school<br>ool. In order to maintain legal hon<br>of the parent(s) moving to a new school                                                                                                    | Ittip://dik<br>mation of Act 1117 of 198<br>wn child(ren) located at:<br>ally recognized standar<br>year. The Arkansas De<br>me school status, currer<br>school district.                                                                                                    | ansased.org/about<br>29, l/we hereby give noti<br>123 Indian Drive, Alpen<br>rdized achievement tes<br>epartment of Education<br>nt year forms must be                                                                                                    | /schools/home.ht<br>ice to JAMES DEE TR<br>a, AR 11111-1111, be<br>st as required in A.C.<br>n recommends that<br>filed every year by t                                                                                                    | M<br>RAMMELL, Supe<br>aginning date for<br>A. 6-15-504. Th<br>you notify the I<br>the established                                            | rintendent of th<br>2013-2014 8/4<br>ne test will be a<br>ocal school dis<br>deadlines. Du  | e ALPENA SCHOOL DIST<br>(2013.<br>(for mailing test notificati<br>administered to students<br>strict of any change of ad<br>rring the school year, new                                                                                                    | RICT, BOOI<br>ion/results)<br>in grades 3<br>Idress or if y<br>v forms mus | vou<br>st be                     |        |
|                                                                     | OK Car<br>County: our reproductment to p<br>Parent's mailing address if o<br>Further, Iwe agree that m<br>through 9 during the testi<br>discontinue to home scho<br>submitted within 30 days<br>John Doe                                                                                               | hed for the Implement<br>review norme instruction to mylour or<br>lifferent from above:<br>your child(ren) will take a nation:<br>ng window for the current school<br>ol. In order to maintain legal hon<br>of the parent(s) moving to a new to                                                                                                    | Itation of Act 1117 of 198<br>wm child(ren) located at:<br>ally recognized standar<br>year. The Arkansas Dr<br>e school status, currer<br>school district.                                                                                                    | ansased org/about<br>29. I/we hereby give noti<br>123 Indian Drive, Alpen<br>rdized achievement tes<br>epartment of Education<br>nt year forms must be                                                                                                    | //schools/home.ht<br>ice to JAMES DEE TR<br>a, AR 11111-1111, be<br>st as required in A.C.<br>filed every year by t                                                                                                    | ml<br>RAMMELL, Supe<br>eginning date for<br>A. 6-15-504. Tr<br>you notify the l<br>the established                                           | rintendent of th<br>2013-2014 8/4<br>ne test will be a<br>ocal school dit<br>deadlines. Du  | e ALPENA SCHOOL DIST<br>(2013.<br>(for mailing test notificat<br>strict of any change of ad<br>strict of any change of ad<br>school year, new<br>5/2/2013                                                                                                    | RICT, BOO!<br>ion/results)<br>in grades 3<br>ldress or if t<br>v forms mus | you<br>st be                     |        |
|                                                                     | OK Car<br>county or mytour mean ear<br>Parent's mailing address if of<br>Further, live agree that m<br>through 8 during the test<br>discontinue to home scho-<br>submitted within 30 days<br>John Doe<br>Name of parent/guardian<br>No appropriate force or                                            | whether the second second seco | Intuition of Act 1117 of 199<br>wm child(ren) located at:<br>ally recognized standar<br>year. The Arkansas Dr<br>ne school status, curret<br>school district.<br>Phone I                                                                                                    | Ansased.org/about<br>29. I/we hereby give noti<br>123 Indian Drive, Alpen<br>rdized achievement tes<br>epartment of Education<br>nt year forms must be<br>Number                                                                                                    | //schools/home.ht<br>ice to JAMES DEE TF<br>a, AR 11111-1111, bu<br>st as required in A.C.<br>n recommends that<br>filed every year by t<br>Occupation                                                                                             | M<br>RAMMELL, Supe<br>gginning date for<br>A. 6-15-504. Th<br>you notify the I<br>the established                                            | rintendent of th<br>2013-2014 8/4<br>ne test will be a<br>ocal school die<br>deadlines. Du  | e ALPENA SCHOOL DIST<br>2013.<br>(for mailing test notificati<br>administered to students<br>strict of any change of ad<br>rring the school year, new<br><u>5/2/2013</u><br>Today's Date                                                                             | RICT, BOOI<br>ion/results)<br>in grades 3<br>Idress or if 1<br>v forms mus | you<br>st be                     |        |
|                                                                     | OK Car<br>County: on regroup makes or p<br>Parent's mailing address if of<br>Further, Iwe agree that an<br>discontinue to home scho<br>submitted within 30 days<br>John Doe<br>Name of parent/guardian<br>No approval letter or                                                                        | weil hed for the Implement<br>interest non-instruction to mylour of<br>inferent from above:<br>your child(ren) will take a nations<br>gwindow for the current school<br>ool. In order to maintain legal hon<br>of the parent(s) moving to a new to<br>curriculum will be sent.                                                                                                    | ILLUL/INTER<br>ILLUL/INTER<br>ILLUL | Ansased.org/about<br>29. I/we hereby give noti-<br>123 Indian Drive. Alpen<br>rdized achievement tes<br>epartment of Education<br>nt year forms must be<br>Number<br>Stuclent Inform<br>Grade Level                                                                                                    | /schools/home.ht<br>ice to JAMES DEE TF<br>a. AR 11111-1111, be<br>at as required in A.C.<br>n recommends that<br>filed every year by t<br>Occupation<br>mation                                                                                    | M<br>AMMELL, Supe<br>aginning date for<br>A. 6-15-504. TI<br>A. 6-15-504. TI<br>the established                                              | rintendent of th<br>2013-2014 8/4<br>ne test will be a<br>coal school do<br>deadlines. Du   | e ALPENA SCHOOL DIST<br>(2013.<br>(for mailing test notificati<br>strict of any change of ad<br>rring the school year, new<br><u>5/2/2013</u><br>Today's Date                                                                                                    | RICT, BOOI<br>ion/results)<br>in grades 3<br>Idress or if 1<br>v forms mus | you<br>st be                     |        |
|                                                                     | OK Car<br>county or mytour mean or p<br>Parent's mailing address if o<br>Further, live agree that m<br>through 8 during the test<br>discontinue to home solv<br>discontinue to home solv<br><u>John Doe</u><br>Name of parent/guardian<br>No approval letter or<br>"Student<br>has an<br>IP on<br>file | A section of the longing of the longing of the longing of the longing of the longing of the longing of the longing of the longing window for the current school ool. In order to maintain legal hor of the parent(s) moving to a new section of the parent(s) moving to a section of the longing of the longing of | ILLUZ.ITATH ILLUZ.ITATH ILLUZ.                                                                                                    | Ansased.org/about<br>ansased.org/about<br>123 Indian Drive, Alpen<br>rdized achievement tes<br>partment of Education<br>nt year forms must be<br>Number<br>Student Infor<br>Grade Level<br>Student Infor<br>Vear<br>through 5<br>through 5<br>th | Vschools/home.ht<br>loe to JAMES DEE TF<br>a, AR 11111-1111, br<br>at as required in AC.<br>filed every year by to<br>Occupation<br>mation<br>Permanently Exempt<br>from Home School<br>Permanently Exempt<br>Coordinator Test<br>Coordinator Test | ml<br>AAMMELL, Supe<br>aginning date for<br>A. 6-15-504. Ti<br>you notify the you notify the<br>the established<br>the established           | rintendent of th<br>2013-2014 8/4<br>Ne test will be a<br>coal school did<br>deadlines. Du  | e ALPENA SCHOOL DIST<br>2013.<br>(for mailing test notificati<br>administered to students<br>strict of any change of ad<br>irring the school year, new<br><u>5/2/2013</u><br>Today's Date<br>Name of School<br>Last<br>Attended                                      | RICT, BOOI<br>ion/results)<br>in grades 3<br>idress or if v<br>forms mu:   | you<br>st be<br>Special<br>Needs |        |
|                                                                     | OK Car<br>County-on-model mean of p<br>Parent's mailing address if c<br>Further, live agree that m<br>through 9 during the testi<br>discontinue to home soft<br>submitted within 30 days<br>John Doe<br>Name of parent/guardian<br>No approval letter or<br>"Student<br>here as<br>IEP on<br>file      | bed for the Implement<br>more a non-entruction to mylour of<br>ifferent from above:<br>my window for the current school<br>of the parent(s) moving to a new to<br>of the parent(s) moving to a new to<br>curriculum will be sent.<br>Student Name                                                                                                    | LIUU-II ditk<br>titation of Act 1117 of 196<br>wm child(ren) located at:<br>ally recognized standar<br>year. The Arkansas Du<br>ne school status, currer<br>school district.<br>Phone I<br>Date of Birth Sex Compl<br>Las<br>School<br>4/28/2001 E 1                                                                                                    | Ansased.org/about<br>ansased.org/about<br>ansased.org/a                                                                                                    | Vschools/home.ht ice to JAMES DEE TF a, AR 1111-1111, ba st as required in A.C. st as required in A.C. n recommends that filed every year by t Occupation mation Permanently Exempt Testing Grades 3-8 Per Home School Test Coordinator Testing No | ml<br>RAMMELL, Superson States<br>and States<br>A. 6-15-504. Th<br>You notify the I<br>the established<br>Type of School<br>Last<br>Attended | rintendent of th<br>2013-2014 8/4,<br>ne test will be a<br>coal school dit<br>deadlines. Du | e ALPENA SCHOOL DIST<br>(2013.<br>(for mailing test notificat<br>strict of any change of ad<br>ministered to students<br>strict of any change of ad<br>ministered to students<br>string the school year, new<br>5/2/2013<br>Today's Date<br>5/2/2013<br>Today's Date | RICT, BOOI<br>ion/results)<br>in grades 3<br>diferes or if y<br>forms mus  | you<br>st be<br>Special<br>Needs |        |

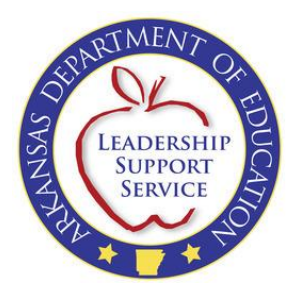

# **Changing Districts**

If you move into a new school district within the same school year, you will need to update your application to reflect your new district and address. Log into your account, and from the Application area, click the link to "Change District":

| Appli       | ications –      |           |             |             |                            |              |            |               |                        |
|-------------|-----------------|-----------|-------------|-------------|----------------------------|--------------|------------|---------------|------------------------|
|             |                 |           |             |             |                            |              |            |               |                        |
| Add         | New Applic      | ation     |             |             |                            |              |            |               |                        |
| Actio       | ns              | <b>—</b>  | Id          | School Year | District                   | County       | Begin Date | <u>Status</u> | Entered Date           |
|             |                 |           |             |             |                            |              |            |               |                        |
| <u>View</u> | <u>Students</u> | Upd       | 9           | 2012-2013   | BATESVILLE SCHOOL DISTRICT | INDEPENDENCE | 5/5/2013   |               |                        |
| <u>View</u> | Students        | Change Di | istrict 8   | 2013-2014   | ALPENA SCHOOL DISTRICT     | BOONE        | 8/4/2013   | Approved      | 5/16/2013              |
| M           | ∢1 ▶            | ► F       | age size: 1 | ) -         |                            |              |            | 2 it          | tems in <b>1</b> pages |

**NOTE:** You will only have the option to change your district if your application has been approved by the Home School Office.

You will receive a message to confirm that you need to update your application. Click "OK" to confirm.

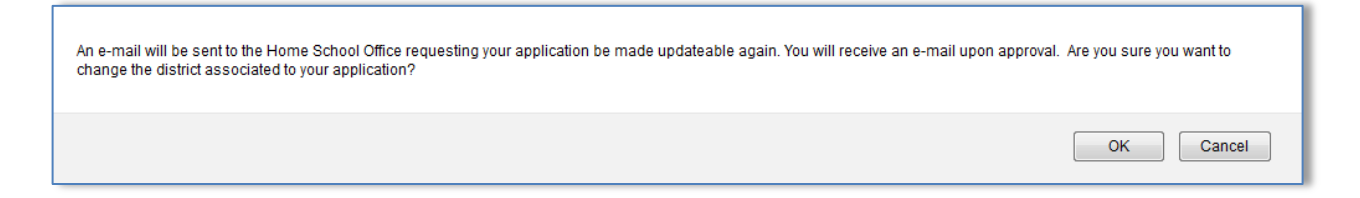

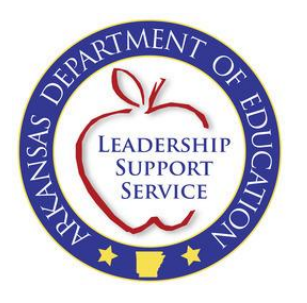

An email will be sent to the Home School Office notifying them of your request to change your district. Once the office has approved your request, you will receive an email notification stating the following:

From: donotreply@arkansas.gov [mailto:donotreply@arkansas.gov] Sent: Thursday, June 13, 2013 12:04 PM Subject: Your Home School Intent Application

Dear Joe Smith,

Your Home School Intent application is now available to update. Please update your district and address

nformation accordingly and resubmit your application. Please refer to the online tutorial for additional

information regarding this process.

Arkansas Department of Education - Home School Office Four Capitol Mall, Slot 3 Little Rock, AR 72201 Office: 501-683-5313

ax: 501-371-3514

http://www.arkansased.org/divisions/learning-services/home-schools

This message is intended only for the named recipient. If you are not the intended recipient you are notified that disclosing, copying, distributing, or taking any action in reliance on the contents of this information is strictly prohibited.

Please reference the <u>Application Maintenance</u> section of the tutorial for making changes to your application and resubmitting.

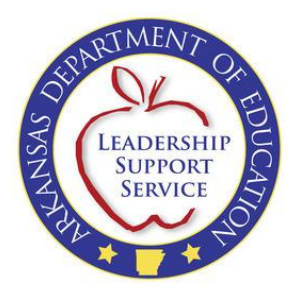

# Enroll/Withdraw Student(s)

You can click on "Students" to view a list of students for the selected application and their current status (i.e., Enrolled – "Yes" or "No"):

HOME SCHOOL INTENT

| Add New opplication                                                      |                              |                               |                     |                   |                  |                    |
|--------------------------------------------------------------------------|------------------------------|-------------------------------|---------------------|-------------------|------------------|--------------------|
| Actions                                                                  | <u>School Year</u>           | District                      | <u>County</u>       | <u>Begin Date</u> | <u>Status</u>    | Entered Da         |
| View Students Update                                                     | 2013-2014                    | ALPENA SCHOOL DISTRICT        | BOONE               | 8/4/2013          |                  | 5/2/2013           |
| View Students Update                                                     | 2012-2013                    | BATESVILLE SCHOOL DISTRICT    | INDEPENDENCE        | 5/5/2013          |                  |                    |
|                                                                          |                              |                               |                     |                   |                  |                    |
| Students on Applicati                                                    | n                            |                               |                     |                   |                  |                    |
| Students on Applicati<br>Student Maintenance<br>Actions <u>Enr</u>       | n<br>olled <u>Fir</u>        | <u>st Name Middle N</u>       | ame La              | st Name           | DO               | B                  |
| Students on Applicati<br>Student Maintenance<br>Actions Enr<br>Enroll No | n<br>olled <u>Fir</u><br>Jar | <u>st Name Middle N</u><br>ne | <u>ame La</u><br>Do | st Name           | <u>D0</u><br>4/2 | <u>B</u><br>8/2001 |

When you click to enroll or withdraw a student, the Home School Office will be notified of your action. Your student(s) will not be legally enrolled or withdrawn until you receive email notification from the Home School Office.

| The Home School Program Office has been notified of your child's change in status. Your child will not officially be enrolled until you receive ADE approval. |
|----------------------------------------------------------------------------------------------------|
| ОК                                                                                                    |

**NOTE:** You will not be able to click to enroll or withdraw a student until **AFTER** the application has been officially approved by ADE.

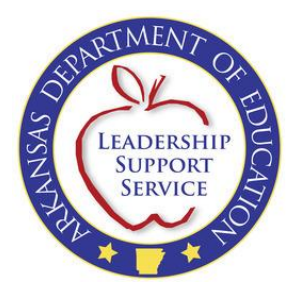

## **Student Maintenance**

You can also use the Student Maintenance section on the Forms tab to make any updates/changes to student information.

Click the "Student Maintenance" link from the Forms tab:

| Forms | Account    | Help  |                     |          |
|-------|------------|-------|---------------------|----------|
| Home  | School Int | ent 🕨 | Student Maintenance | <b>←</b> |

Or click the "Student Maintenance" link under Students on Application from the Home School Intent Form page:

| Student Mainte | enance   |                   |                  |           |     |
|----------------|----------|-------------------|------------------|-----------|-----|
| Actions        | Enrolled | <u>First Name</u> | Middle Name      | Last Name | DOB |
|                |          |                   |                  |           |     |
|                |          |                   | No Records Found |           |     |

You will be taken to the Student Maintenance screen where you can click to "Update" any student on the application:

| Actions <u>First Name Middle Name Last Name DOB</u> <u>Sex Exempt Plan to Obtain GED</u> <u>Special Needs</u> <u>Has</u> | Jse this scree<br>on an applicat | n to update i<br>tion. Please s | nformation regardi<br>ee the tutorial in the | ng your child(<br>Help section | ren). The infor<br>for more info | rmation<br>ormatio | found on<br>n. | this screen will be used | when selecting st | udents to      |
|----------------------------------------------------------------------------------------------------|----------------------------------|---------------------------------|----------------------------------------------|--------------------------------|----------------------------------|--------------------|----------------|--------------------------|-------------------|----------------|
| Update Jane Doe 4/28/2001 F No No No No                                                                                  | Actions                          | <u>First Name</u>               | Middle Name                                  | <u>Last Name</u>               | DOB                              | <u>Sex</u>         | <u>Exempt</u>  | Plan to Obtain GED       | Special Needs     | <u>Has IEP</u> |
|                                                                                                    | Update                           | Jane                            |                                              | Doe                            | 4/28/2001                        | F                  | No             | No                       | No                | No             |

→

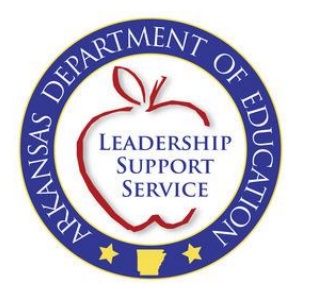

Once you have made any updates, click "Update" or "Cancel" to save or void the changes:

| 🖄 Update Student                                                                           |                      |  |  |  |  |  |
|--------------------------------------------------------------------------------------------|----------------------|--|--|--|--|--|
|                                                                                            |                      |  |  |  |  |  |
| First Name:                                                                                |                      |  |  |  |  |  |
| Jane                                                                                       | Give Full Legal Name |  |  |  |  |  |
| Middle Name:                                                                               |                      |  |  |  |  |  |
| Last Name:                                                                                 |                      |  |  |  |  |  |
| Doe                                                                                        |                      |  |  |  |  |  |
| Date of Birth:                                                                             |                      |  |  |  |  |  |
| 4/28/2001                                                                                  |                      |  |  |  |  |  |
| Sex:                                                                                       |                      |  |  |  |  |  |
| O Male O Female                                                                            |                      |  |  |  |  |  |
| Permanently Exempt from Home School Testing Grades 3-9 Per Home School Test Coordinator: 🔲 |                      |  |  |  |  |  |
| Plan to obtain GED: 🔲                                                                      |                      |  |  |  |  |  |
| Student is special needs:                                                                  |                      |  |  |  |  |  |
| Student has an IEP on file: 🔲 IEP-Individualized Edu                                       | cation Program       |  |  |  |  |  |
| Update Cancel                                                                              |                      |  |  |  |  |  |
|                                                                                            |                      |  |  |  |  |  |

**NOTE:** Any changes made here will not be reflected on a particular application. The information found on this screen is what will be shown on the "Student Information" screen when you are selecting previously entered students on a new application.

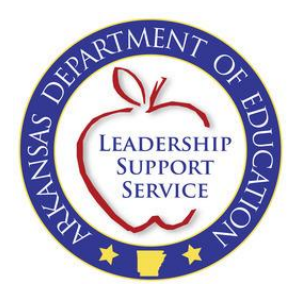

## Account

If you need to update any of your account information, click on the "Account" tab:

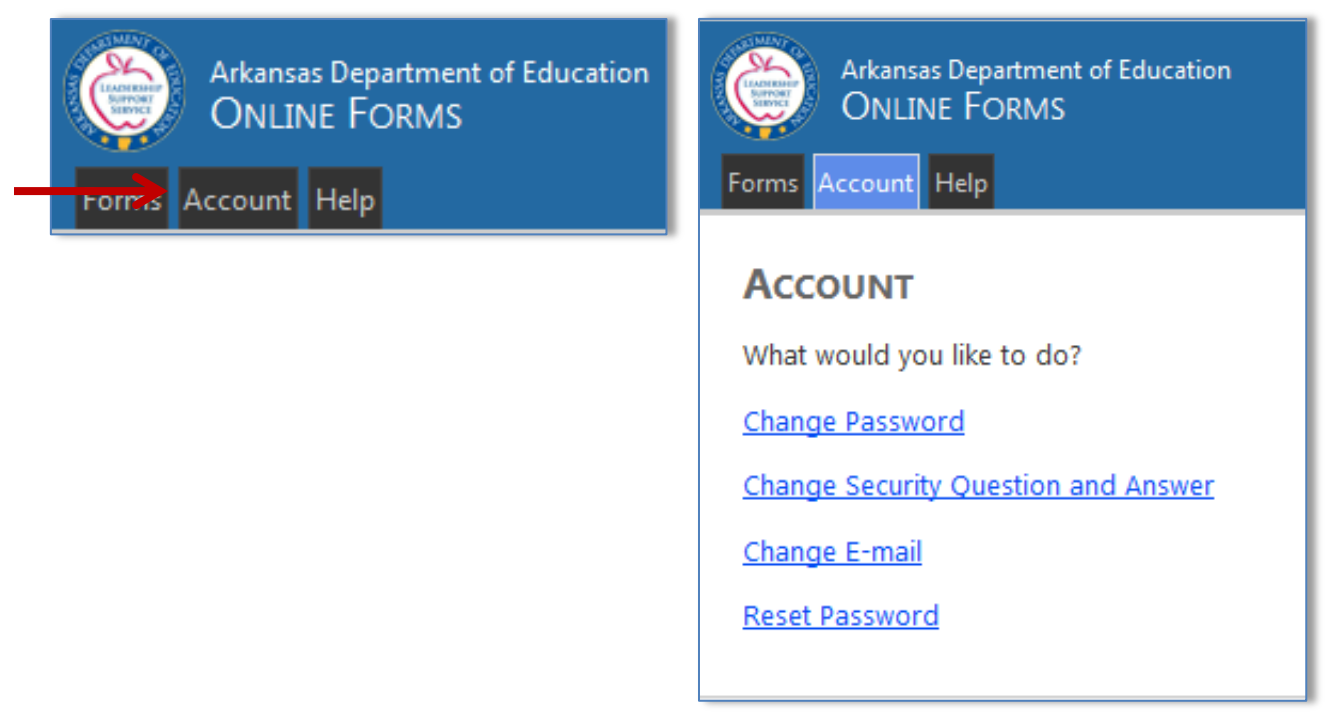

If you have forgotten your password and need to reset, you will be required to enter your username or email and answer your security question. Once this information is verified, you will be sent an email with a new password. After logging in with the temporary password provided, please change your password.

The reset password option is also available from the log in page:

Forgot your password? <u>Click here</u> to reset your password.

**NOTE:** If you have forgotten the answer to your security question, you can contact the Home School Office to have your password reset.